# Catalyst 9000 스위치의 EtherChannel 문제 해결

| 1.           | ۹                           |  |
|--------------|-----------------------------|--|
| <u>소개</u>    |                             |  |
| <u>사전</u>    | 요구 사항                       |  |
| <u>요</u>     | <u>구사항</u>                  |  |
| <u>사</u>     | <u>용되는 구성 요소</u>            |  |
| <u>배경</u>    | <u>정보</u>                   |  |
| LA           | <u>NCP 플래그</u>              |  |
| 네            | <u>트워크 다이어그램</u>            |  |
| LACF         | <u>·작업 확인</u>               |  |
| <u> 7</u>    | <u>본 검사</u>                 |  |
| 디            | 버그                          |  |
| <u>PAg</u> F | <u>·작업 확인</u>               |  |
| <u>7</u>     | <u>본 검사</u>                 |  |
| 디            | <u> </u>                    |  |
| <u>Ether</u> | <u>channel 프로그래밍 확인</u>     |  |
| <u>소</u>     | 프트웨어 확인                     |  |
| 하            | <u>드웨어 확인</u>               |  |
| <u>플랫</u>    | <u>독</u> 등                  |  |
| EF           | 2C(Embedded Packet Capture) |  |
| 플            | <u>랫폼 전달</u>                |  |
| <u>패</u>     | <u>킷상태 벡터(PSV)</u>          |  |
| <u>C</u>     | <u>›PP(컨트롤 플레인 폴리서)</u>     |  |
| <u>F</u> E   | <u>ED CPU 패킷 캡처</u>         |  |
| <u>관련</u>    | <u>정보</u>                   |  |

# 소개

목차

이 문서에서는 Catalyst 9000 Series 스위치의 EtherChannel을 이해하고 문제를 해결하는 방법에 대해 설명합니다.

# 사전 요구 사항

## 요구 사항

다음 주제에 대한 지식을 보유하고 있으면 유용합니다.

- Catalyst 9000 Series 스위치 아키텍처
- Cisco IOS® XE 소프트웨어 아키텍처
- LACP(Link Aggregation Control Protocol) 및 PAgP(Port Aggregation Protocol)

## 사용되는 구성 요소

이 문서의 내용은 다음 하드웨어 버전을 기반으로 합니다.

- Catalyst 9200
- Catalyst 9300
- Catalyst 9400
- Catalyst 9500
- Catalyst 9600

이 문서의 정보는 특정 랩 환경의 디바이스를 토대로 작성되었습니다. 이 문서에 사용된 모든 디바 이스는 초기화된(기본) 컨피그레이션으로 시작되었습니다. 현재 네트워크가 작동 중인 경우 모든 명령의 잠재적인 영향을 미리 숙지하시기 바랍니다.

## 배경 정보

제한 사항, 제한 사항, 컨피그레이션 옵션, 주의 사항 및 이 기능에 대한 기타 관련 세부 사항에 대한 최신 정보는 Cisco 공식 릴리스 노트 및 컨피그레이션 가이드를 참조하십시오.

EtherChannel은 스위치, 라우터 및 서버 간에 내결함성 고속 링크를 제공합니다. EtherChannel을 사용하여 디바이스 간 대역폭을 늘리고, 병목 현상이 발생할 가능성이 높은 네트워크 어디에나 구 축합니다. EtherChannel은 링크 손실에 대한 자동 복구를 제공하며 나머지 링크에 로드를 재분배합 니다. 링크에 장애가 발생하면 EtherChannel은 장애가 발생한 링크에서 채널의 나머지 링크로 트래 픽을 아무런 작업 없이 리디렉션합니다.

EtherChannel은 협상 없이 구성하거나 PAgP 또는 LACP와 같은 Link Aggregation Protocol의 지원 을 통해 동적으로 협상할 수 있습니다.

PAgP 또는 LACP를 활성화하면 스위치는 파트너의 ID와 각 인터페이스의 기능을 학습합니다. 그런 다음 유사한 컨피그레이션의 인터페이스를 단일 논리적 링크(채널 또는 종합 포트)로 동적으로 그 룹화합니다. 스위치는 하드웨어, 관리 및 포트 매개변수 제약을 기반으로 인터페이스 그룹을 설정 합니다.

## LACP 플래그

LACP 플래그는 시작할 때 포트 채널 매개변수를 협상하는 데 사용됩니다. 모든 깃발의 의미를 살펴 보십시오.

| 플래그            | 상태                      |
|----------------|-------------------------|
| LACP 활동(하위 비트) | 0 = 패시브 모드<br>1 = 활성 모드 |

| LACP Timeout(LACP 시간 초과):<br>전송/수신된 LACP 시간 초과를 나<br>타냅니다. | 0 = 긴 시간 초과. 3 x 30초(기본값)<br>1 = 짧은 시간 초과. 3 x 1초(빠른 LACP 속도) |
|------------------------------------------------------------|---------------------------------------------------------------|
| Aggregation(어그리게이션)                                        | 0 = 개별 링크(어그리게이션에 고려되지 않음)<br>1 = 집계 가능(잠재적 집계 후보)            |
| Synchronization(동기화)                                       | 0 = 링크가 동기화되지 않음(비정상 상태)<br>1 = 링크가 동기화 중(정상 상태)              |
| Collecting(수집 중)                                           | 0 = 프레임을 수신/처리할 준비가 되지 않았습니다.<br>1 = 프레임을 수신/처리할 준비가 되었습니다.   |
| 배포                                                         | 0 = 프레임을 전송/전송할 준비가 되지 않았습니다.<br>1 = 프레임을 전송/전송할 준비 완료        |
| Defaulted(기본값 지정됨)                                         | 0 = 파트너에 대해 수신된 PDU의 정보를 사용합니다.<br>1 = 파트너에 대한 기본 정보 사용       |
| 만료됨(최상위 비트)                                                | 0 = PDU가 만료되었습니다.<br>1 = PDU가 유효함                             |

LACP 플래그의 예상 값은 0x3D(16진수) 또는 0111101(이진)입니다.

.... 1 = LACP Activity (less significant bit) .... .0. = LACP Timeout .... 1.. = Aggregation .... 1... = Synchronization ...1 .... = Collecting ..1 .... = Distributing .0.. .... = Defaulted 0... .... = Expired (most significant bit)

네트워크 다이어그램

| 9300  | _              | Port-channel 1 |         | 9300 |
|-------|----------------|----------------|---------|------|
| x t a | <u>Gi1/0/1</u> | $\wedge$       | Gi1/0/1 |      |
|       | Gi1/0/2        |                | Gi1/0/2 |      |
|       | <u>Gi1/0/3</u> |                | Gi1/0/3 |      |
|       | <u>Gi1/0/4</u> |                | Gi1/0/4 |      |
| •     |                | $\bigvee$      |         | •    |

# LACP 작업 확인

이 섹션에서는 LACP 프로토콜의 올바른 상태 및 작동을 확인하는 방법에 대해 설명합니다.

기본 검사

다음 명령을 사용하여 LACP 출력을 확인합니다.

#### <#root>

show lacp sys-id

show lacp <channel-group number> neighbor

show lacp <channel-group number> counters

show interfaces <interface ID> accounting

debug lacp [event|packet|fsm|misc]

debug condition < condition>

## 첫 번째 명령 출력은 스위치 시스템 ID 및 그 우선순위(LACP의 경우)를 표시합니다.

<#root>

switch#

show lacp sys-id

32768,

### 운영 모드, 네이버 시스템 Dev ID, 우선 순위 등 LACP 네이버의 세부 정보를 확인합니다.

```
<#root>
switch#
show lacp 1 neighbor
Flags: S - Device is requesting Slow LACPDUs
       F - Device is requesting Fast LACPDUs
       A - Device is in Active mode
                                          P - Device is in Passive mode
Channel group 1 neighbors
                     LACP port
                                                    Admin Oper
                                                                  Port
                                                                          Port
Port
             Flags Priority
Dev ID
                             Number State
         Age key
                     Key
Gi1/0/1
             SA
                     32768
f04a.0205.d600
                    0x102
 12s 0x0
             0x1
                             0x3D
<-- Dev ID: Neighbor MAC Address
Gi1/0/2
                     32768
             SA
f04a.0205.d600
 24s 0x0
             0x1
                     0x103
                             0x3D
<-- Dev ID: Neighbor MAC Address
Gi1/0/3
             SA
                     32768
f04a.0205.d600
 16s 0x0
             0x1
                     0x104
                             0x3D
<-- Dev ID: Neighbor MAC Address
Gi1/0/4
             SA
                     32768
f04a.0205.d600
 24s 0x0
                     0x105
             0x1
                             0x3D
<-- Dev ID: Neighbor MAC Address
```

각 인터페이스에서 보내고 받은 LACP 패킷을 확인합니다. 손상된 LACP 패킷이 감지되면 Pkts Err 카운터가 증가합니다.

### <#root>

switch#

show lacp 1 counters

| _                           | LACPDUs   | Marker |      | Marker | Response | LACPDUs  |
|-----------------------------|-----------|--------|------|--------|----------|----------|
| Port                        | Sent Recv | Sent   | Recv | Sent   | Recv     | Pkts Err |
| Channel group: 1<br>Gi1/0/1 |           |        |      |        |          |          |
| 3111 3085                   |           |        |      |        |          |          |
| 0 0                         | 0 0       | )      |      |        |          |          |
| 0                           |           |        |      |        |          |          |
|                             |           |        |      |        |          |          |
| G11/0/2                     |           |        |      |        |          |          |
| 3075 3057                   |           |        |      |        |          |          |
| 0 0                         | 0 0       | )      |      |        |          |          |
| 0                           |           |        |      |        |          |          |
| Ci1/0/2                     |           |        |      |        |          |          |
| 011/0/5                     |           |        |      |        |          |          |
| 3081 3060                   |           |        |      |        |          |          |
| 0 0                         | 0 0       | )      |      |        |          |          |
| 0                           |           |        |      |        |          |          |
|                             |           |        |      |        |          |          |
| G1 L/U/4                    |           |        |      |        |          |          |
| 3076 3046                   |           |        |      |        |          |          |
| 0 0                         | 0 0       | )      |      |        |          |          |
| 0                           |           |        |      |        |          |          |
|                             |           |        |      |        |          |          |

LACP에 대한 인터페이스 어카운팅을 확인하는 옵션도 있습니다.

<#root>

switch#

show interface gigabitEthernet1/0/1 accounting

GigabitEthernet1/0/1

| Protocol      | Pkts In | Chars In | Pkts Out | Chars Out |
|---------------|---------|----------|----------|-----------|
| Other         | 0       | 0        | 10677    | 640620    |
| PAgP          | 879     | 78231    | 891      | 79299     |
| Spanning Tree | 240     | 12720    | 85       | 5100      |
| CDP           | 2179    | 936495   | 2180     | 937020    |
| DTP           | 3545    | 170160   | 3545     | 212700    |

### 디버그

LACP 동기화가 없거나 원격 피어에서 LACP를 실행하지 않는 경우 Syslog 메시지가 생성됩니다.

%ETC-5-L3DONTBNDL2: Gig1/0/1 suspended: LACP currently not enabled on the remote port. %ETC-5-L3DONTBNDL2: Gig/1/0/1 suspended: LACP currently not enabled on the remote port.

다음 명령을 사용하여 LACP 디버그를 활성화합니다.

#### <#root>

debug lacp [event|packet|fsm|misc]

debug condition < condition>

### LACP 협상 문제가 발견되면 LACP 디버그를 활성화하여 그 이유를 분석합니다.

#### <#root>

switch#

debug lacp event

Link Aggregation Control Protocol events debugging is on switch#

debug lacp packet

Link Aggregation Control Protocol packet debugging is on switch#

debug lacp fsm

Link Aggregation Control Protocol fsm debugging is on switch#

debug lacp misc

Link Aggregation Control Protocol miscellaneous debugging is on

## 필요한 경우 특정 인터페이스에 대한 디버그 조건도 활성화하고 출력을 필터링합니다.

### <#root>

switch#

debug condition interface gigabitEthernet 1/0/1

참고: LACP 디버깅은 플랫폼에 구애받지 않습니다.

## 디버그 및 필터가 설정되었는지 확인합니다.

| <#root>                                                     |      |
|-------------------------------------------------------------|------|
| switch#                                                     |      |
| show debugging                                              |      |
| Packet Infra debugs:                                        |      |
| Ip Address                                                  | Port |
| LACP:<br>Link Aggregation Control Protocol<br>miscellaneous |      |
| debugging is                                                |      |
| on                                                          |      |
| Link Aggregation Control Protocol                           |      |
| packet                                                      |      |
| debugging is                                                |      |
| on                                                          |      |
| Link Aggregation Control Protocol                           |      |
| fsm                                                         |      |
| debugging is                                                |      |
| on                                                          |      |
| Link Aggregation Control Protocol                           |      |
| events                                                      |      |
| debugging is                                                |      |
| on                                                          |      |

Flags: Gi1/0/1

## LACP 디버그를 분석하고 show logging 명령을 사용하여 표시합니다. 디버그 출력에는 포트 채널 인터페이스가 시작되기 전 마지막 LACP 프레임이 표시됩니다.

#### <#root>

switch# show logging <omitted output> LACP :lacp\_bugpak: Send LACP-PDU packet via Gi1/0/1 LACP : packet size: 124 LACP: pdu: subtype: 1, version: 1 LACP: Act: tlv:1, tlv-len:20, key:0x1, p-pri:0x8000, p:0x102, p-state:0x3D, s-pri:0x8000, s-mac:f04a.020 LACP: Part: tlv:2, tlv-len:20, key:0x1, p-pri:0x8000, p:0x102, p-state:0xF, s-pri:0x8000, s-mac:f04a.020 LACP: col-tlv:3, col-tlv-len:16, col-max-d:0x8000 LACP: term-tlv:0 termr-tlv-len:0 LACP: HA: Attempt to sync events -- no action (event type 0x1) LACP :lacp\_bugpak: Receive LACP-PDU packet via Gi1/0/1 LACP : packet size: 124 LACP: pdu: subtype: 1, version: 1 LACP: Act: tlv:1, tlv-len:20, key:0x1, p-pri:0x8000, p:0x102, p-state:0x3D, s-pri:0x8000, s-mac:f04a.020 LACP: Part: tlv:2, tlv-len:20, key:0x1, p-pri:0x8000, p:0x102, p-state:0x3D, s-pri:0x8000, s-mac:f04a.02 LACP: col-tlv:3, col-tlv-len:16, col-max-d:0x8000 LACP: term-tlv:0 termr-tlv-len:0 LACP: Gi1/0/1 LACP packet received, processing <-- beginning to process LACP PDU lacp\_rx Gi1/0/1 - rx: during state CURRENT, got event 5(recv\_lacpdu) @@@ lacp\_rx Gi1/0/1 - rx: CURRENT -> CURRENT LACP: Gi1/0/1 lacp\_action\_rx\_current entered LACP: recordPDU Gi1/0/1 LACP PDU Rcvd. Partners oper state is hex F <-- operational state LACP: Gi1/0/1 partner timeout mode changed to 0 lacp\_ptx Gi1/0/1 - ptx: during state FAST\_PERIODIC, got event 2(long\_timeout) @@@ lacp\_ptx Gi1/0/1 - ptx: FAST\_PERIODIC -> SLOW\_PERIODIC LACP: Gi1/0/1 lacp\_action\_ptx\_fast\_periodic\_exit entered LACP: lacp\_p(Gi1/0/1) timer stopped LACP: Gi1/0/1 lacp\_action\_ptx\_slow\_periodic entered LACP: timer lacp\_p\_s(Gi1/0/1) started with interval 30000. LACP: recordPDU Gi1/0/1 Partner in sync and aggregating <-- peer is in sync LACP: Gi1/0/1 Partners oper state is hex 3D <-- operational state update LACP: timer lacp\_c\_l(Gi1/0/1) started with interval 90000. LACP: Gi1/0/1 LAG\_PARTNER\_UP. LACP: Gi1/0/1 LAG unchanged lacp\_mux Gi1/0/1 - mux: during state COLLECTING\_DISTRIBUTING, got event 5(in\_sync) (ignored)

lacp\_handle\_standby\_port\_internal called, depth = 1 LACP: lacp\_handle\_standby\_port\_internal: No Standby port found for LAG 1 lacp\_handle\_standby\_port\_internal called, depth = 1 LACP: lacp\_handle\_standby\_port\_internal: No Standby port found for LAG 1 lacp\_handle\_standby\_port\_internal called, depth = 1 LACP: lacp\_handle\_standby\_port\_internal: No Standby port found for LAG 1 LACP: lacp\_t(Gi1/0/1) timer stopped LACP: lacp\_t(Gi1/0/1) timer stopped LACP: lacp\_t(Gi1/0/1) expired %LINEPROTO-5-UPDOWN: Line protocol on Interface GigabitEthernet1/0/1, changed state to up %LINEPROTO-5-UPDOWN: Line protocol on Interface GigabitEthernet1/0/2, changed state to up

%LINEPROTO-5-UPDOWN: Line protocol on Interface GigabitEthernet1/0/3, changed state to up %LINEPROTO-5-UPDOWN: Line protocol on Interface GigabitEthernet1/0/4, changed state to up

%LINK-3-UPDOWN: Interface Port-channel1, changed state to up %LINEPROTO-5-UPDOWN: Line protocol on Interface Port-channel1, changed state to up

LACP 디버그의 가장 중요한 두 줄에 초점을 맞추면 일부 LACP PDU 개념을 정의하는 데 가치가 있 는 몇 가지 개념이 있습니다.

#### <#root>

LACP:

#### Act

: tlv:1, tlv-len:20,

#### key:0x1

, p-pri:0x8000, p:0x102,

p-state:0x3D

, s-pri:0x8000,

s-mac:f04a.0205.d600

LACP:

#### Part

: tlv:2, tlv-len:20,

key:0x1

, p-pri:0x8000, p:0x102,

p-state:0x3D

, s-pri:0x8000,

s-mac:f04a.0206.1900

| 개념 | 설명              |
|----|-----------------|
| 행위 | 배우(you)를 의미합니다. |

| 부품       | 파트너(neighbor/peer)를 의미합니다.                                                                      |
|----------|-------------------------------------------------------------------------------------------------|
| <b>7</b> | 구성된 포트 채널의 번호입니다.                                                                               |
| P-상태     | 포트 스테이트를 의미하며 가장 중요한 개념입니다. 8비트(LACP 플래그)로 구축됩니다.<br>자세한 내용은 Background Information 섹션을 참조하십시오. |
| S-맥      | LACP에서 사용하는 시스템 mac 주소입니다.                                                                      |

✤ 참고: 디버깅에 표시되는 값은 16진수입니다. 값을 제대로 읽으려면 십진수 또는 이진 시스템 으로 변환해야 합니다.

## PAgP 작업 확인

이 섹션에서는 PAgP 프로토콜의 올바른 상태 및 작동을 확인하는 방법에 대해 설명합니다.

## 기본 검사

다음 명령으로 PAgP 출력을 확인합니다.

#### <#root>

show pagp <channel-group number> neighbor

show pagp <channel-group number> counters

show interfaces <interface ID> accounting

PAgP 인접 디바이스의 세부 정보(예: 운영 모드, 파트너 시스템 ID, 호스트 이름, 우선순위)를 확인 합니다.

#### <#root>

switch#

show pagp 1 neighbor

Flags: S - Device is sending Slow hello. C - Device is in Consistent state. A - Device is in Auto mode. P - Device learns on physical port. Channel group 1 neighbors Partner

Partner

Partner Partner Group Port Name

Device ID

Port Age Flags Cap. Gi1/0/1 switch

f04a.0205.d600

Gi1/0/1 16s SC 10001

<-- Dev ID: Neighbor MAC Address

Gi1/0/2 switch

f04a.0205.d600

Gi1/0/2 19s SC 10001

<-- Dev ID: Neighbor MAC Address

Gi1/0/3 switch

f04a.0205.d600

Gi1/0/3 17s SC 10001

<-- Dev ID: Neighbor MAC Address

Gi1/0/4 switch

f04a.0205.d600

Gi1/0/4 15s SC 10001

<-- Dev ID: Neighbor MAC Address

각 인터페이스에서 보내고 받은 PAgP 패킷의 출력 세부사항을 검증합니다. 손상된 PAgP 패킷이 감지되면 Pkts Err 카운터가 증가합니다.

#### <#root>

switch#

show pagp 1 counters

|                   | I                | Information |      | Flush |      | PAgP |      |
|-------------------|------------------|-------------|------|-------|------|------|------|
| Port              | S                | ent         | Recv | Sent  | Recv | Err  | Pkts |
| Channe<br>Gi1/0/2 | <br>l group<br>1 | : 1         |      |       |      |      |      |
| 29                | 17               |             |      |       |      |      |      |
|                   | 0                | 0           |      |       |      |      |      |

| Gi1/0   | /2  |    |   |  |
|---------|-----|----|---|--|
| 28      |     | 17 |   |  |
|         | 0   |    | 0 |  |
| 0       |     |    |   |  |
| C:1 /0  | (2  |    |   |  |
| G11/0   | /3  |    |   |  |
| 28      |     | 16 |   |  |
|         | 0   |    | 0 |  |
| 0       |     |    |   |  |
| Gi1/0   | /4  |    |   |  |
| c· _, · | , . |    |   |  |
| 29      |     | 16 |   |  |
|         | 0   |    | 0 |  |
| 0       |     |    |   |  |

0

PAgP에 대한 인터페이스 어카운팅도 확인할 수 있는 옵션이 있다.

<#root>

switch#

show int gi1/0/1 accounting

| GigabitEthernet1/0/1 |         |          |          |           |
|----------------------|---------|----------|----------|-----------|
| Protocol             | Pkts In | Chars In | Pkts Out | Chars Out |
| Other                | 0       | 0        | 10677    | 640620    |
| PAgP                 | 879     | 78231    | 891      | 79299     |
| Spanning Tree        | 240     | 12720    | 85       | 5100      |
| CDP                  | 2179    | 936495   | 2180     | 937020    |
| DTP                  | 3545    | 170160   | 3545     | 212700    |
| LACP                 | 3102    | 384648   | 3127     | 387748    |

## 디버그

PAgP 협상 문제가 발견되면 PAgP 디버그를 활성화하여 이유를 분석합니다.

<#root>

switch#

#### debug pagp event

Port Aggregation Protocol events debugging is on switch#

debug pagp packet

Port Aggregation Protocol packet debugging is on switch#

debug pagp fsm

Port Aggregation Protocol fsm debugging is on switch#

debug pagp misc

Port Aggregation Protocol miscellaneous debugging is on

### 필요한 경우 특정 인터페이스에 대한 디버그 조건을 활성화하고 출력을 필터링합니다.

### <#root>

switch#

debug condition interface gigabitEthernet 1/0/1

# 참고: PAgP 디버깅은 플랫폼에 구애받지 않습니다.

디버그 및 필터가 설정되었는지 확인합니다.

| <#root>                            |      |
|------------------------------------|------|
| switch#                            |      |
| show debugging                     |      |
| Packet Infra debugs:               |      |
| Ip Address                         | Port |
| PAGP:<br>Port Aggregation Protocol |      |
| miscellaneous                      |      |
| debugging is                       |      |
|                                    |      |

Port Aggregation Protocol

packet

debugging is

on

Port Aggregation Protocol

fsm

debugging is

on

Port Aggregation Protocol

events

debugging is

on

Condition 1: interface Gi1/0/1 (1 flags triggered)

Flags: Gi1/0/1

PAgP 디버그를 분석합니다. 디버그 출력은 포트 채널 인터페이스가 시작되기 전 마지막 PAgP 프 레임을 표시합니다.

#### <#root>

PAgP: Receive information packet via Gi1/0/1, packet size: 89 flags: 5, my device ID: f04a.0205.d600, learn-cap: 2, port-priority: 128, sent-port-ifindex: 9, group-ca your device ID: f04a.0206.1900, learn-cap: 2, port-priority: 128, sent-port-ifindex: 9, group-cap: 1000 partner count: 1, num-tlvs: 2 device name TLV: switch port name TLV: Gi1/0/1 PAgP: Gi1/0/1 PAgP packet received, processing <-- Processing ingress PAgP frame</p> PAgP: Gi1/0/1 proved to be bidirectional <--PAgP: Gi1/0/1 action\_b0 is entered PAgP: Gi1/0/1 Input = Transmission State, V12 Old State = U5 New State = U5 PAgP: Gi1/0/1 action\_a6 is entered PAgP: Gi1/0/1 action\_b9 is entered PAgP: set hello interval from 1000 to 30000 for port Gi1/0/1<--PAgP: Gi1/0/1 Input = Transmission State, V10 Old State = U5 New State = U6 PAgP: set partner 0 interval from 3500 to 105000 for port Gi1/0/1 PAgP: Gi1/0/1 Setting hello flag PAgP: timer pagp\_p(Gi1/0/1) started with interval 105000. PAgP: pagp\_i(Gi1/0/1) timer stopped PAgP: Gi1/0/1 Input = Port State, E5 Old State = S7 New State = S7 PAgP: pagp\_h(Gi1/0/1) expired

PAgP: Send information packet via Gi1/0/1, packet size: 89

flags: 5, my device ID: f04a.0206.1900, learn-cap: 2, port-priority: 128, sent-port-ifindex: 9, group-ca your device ID: f04a.0205.d600, learn-cap: 2, port-priority: 128, sent-port-ifindex: 9, group-cap: 10002

partner count: 1, num-tlvs: 2
device name TLV: switch
port name TLV: Gi1/0/1
PAgP: 89 bytes out Gi1/0/1

PAgP: Gi1/0/1 Transmitting information packet

PAgP: timer pagp\_h(Gi1/0/1) started with interval 30000 <-%LINK-3-UPDOWN: Interface Port-channel1, changed state to up
%LINEPROTO-5-UPDOWN: Line protocol on Interface Port-channel1, changed state to up</pre>

## Etherchannel 프로그래밍 확인

이 섹션에서는 EtherChannel에 대한 소프트웨어 및 하드웨어 설정을 확인하는 방법에 대해 설명합니다.

소프트웨어 확인

소프트웨어 항목을 확인합니다.

<#root>

show run interface <interface ID>

show etherchannel <channel-group number> summary

EtherChannel 컨피그레이션을 확인합니다.

#### <#root>

switch#

```
show run interface gigabitEthernet 1/0/1
```

```
<output omitted>
interface GigabitEthernet1/0/1
channel-group 1 mode active
end
```

switch#

show run interface gigabitEthernet 1/0/2

<output omitted> interface GigabitEthernet1/0/2 channel-group 1 mode active end switch#

```
show run interface gigabitEthernet 1/0/3
```

<output omitted> interface GigabitEthernet1/0/3 channel-group 1 mode active end switch#
show run interface gigabitEthernet 1/0/4
<output omitted> interface GigabitEthernet1/0/4 channel-group 1 mode active end switch#
show run interface port-channel 1
<output omitted> interface Port-channel1 end

### 모든 포트 멤버가 포트 채널에 번들되는지 확인합니다.

<#root>

switch#

show etherchannel 1 summary

<output omitted>
Group Port-channel Protocol Ports
1 Po1(SU) LACP Gi1/0/1(P) Gi1/0/2(P)
Gi1/0/3(P) Gi1/0/4(P)

## 하드웨어 확인

하드웨어 레벨에서 소프트웨어 항목을 검증합니다.

#### <#root>

show platform software interface switch <switch number or role> r0 br

show platform software fed switch <switch number or role> etherchannel <channel-group number> group-mask

show platform software fed switch <switch number or role> ifm mappings etherchannel

show platform software fed switch <switch number or role> ifm if-id <if ID>

## 포트 채널 및 번들 인터페이스의 ID를 확인합니다.

<#root>

switch#

show platform software interface switch active r0 br

```
Forwarding Manager Interfaces Information
Name
ID
            QFP ID
                 -----
-----
<output omitted>
GigabitEthernet1/0/1
9
              0
GigabitEthernet1/0/2
10
             0
GigabitEthernet1/0/3
11
             0
GigabitEthernet1/0/4
12
             0
<output omitted> Port-channel1
76
0
```

IF ID 섹션에 초점을 맞추고 값(16진수)이 이전 명령에서 관찰된 ID(10진수)와 같은지 확인합니다.

```
<#root>
switch#
show platform software fed switch active etherchannel 1 group-mask
Group Mask Info
Aggport IIF Id: 0000000000004c <-- IfId Hex 0x4c = 76 decimal
Active Port: : 4
Member Ports
If Name
If Id
          local Group Mask
_____
GigabitEthernet1/0/4
00000000000000c
 true
      777777777777777777777
<-- IfId Hex 0xc = 12 decimal
```

<-- IfId Hex 0x9 = 10 decimal

## 다음 명령으로 포트 채널의 IF ID를 가져옵니다. 이 값은 이전 명령의 값과 일치해야 합니다.

#### <#root>

Switch#

show platform software fed switch active ifm mappings etherchannel

Mappings Table

Chan Interface IF\_ID

-----

1 Port-channel1

0x000004c

## 다음 명령에는 IF ID를 사용합니다. 표시된 정보는 이전에 수집된 출력과 일치해야 합니다.

<#root>

switch#

show platform software fed switch active ifm if-id 0x0000004c

Interface IF\_ID : 0x00000000000004c Interface Name : Port-channell Interface Block Pointer : 0x7f0178ca1a28 Interface Block State : READY

```
Interface State
                     : Enabled
Interface Status
                     : ADD, UPD
Interface Ref-Cnt
                     : 8
Interface Type
                     : ETHERCHANNEL
       Port Type
                       : SWITCH PORT
       Channel Number
                       : 1
       SNMP IF Index
                      : 78
       Port Handle
                       : 0xdd000068
       # Of Active Ports : 4
       Base GPN
                       : 1536
              Index[2] : 000000000000000
              Index[3] : 00000000000000b
              Index[4] : 000000000000000
              Index[5] : 000000000000000
       Port Information
       Handle ..... [0xdd000068]
       Type ..... [L2-Ethchannel]
       Identifier ..... [0x4c]
       Unit ..... [1]
       Port Logical Subblock
              L3IF_LE handle .... [0x0]
              Num physical port . [4]
              GPN Base ..... [1536]
              Physical Port[2] .. [0x7b000027]
              Physical Port[3] .. [0x1f000026]
              Physical Port[4] .. [0xc000025]
              Physical Port[5] .. [0xb7000024]
              Num physical port on asic [0] is [0]
              DiBcam handle on asic [0].... [0x0]
              Num physical port on asic [1] is [4]
              DiBcam handle on asic [1].... [0x7f0178c850a8]
              SubIf count ..... [0]
       Port L2 Subblock
              Enabled ..... [No]
              Allow dot1q ..... [No]
              Allow native ..... [No]
              Default VLAN ..... [0]
              Allow priority tag ... [No]
              Allow unknown unicast [No]
              Allow unknown multicast[No]
              Allow unknown broadcast[No]
              Allow unknown multicast[Enabled]
              Allow unknown unicast [Enabled]
              Protected ..... [No]
              IPv4 ARP snoop ..... [No]
              IPv6 ARP snoop ..... [No]
              Jumbo MTU ..... [0]
              Learning Mode ..... [0]
              Vepa ..... [Disabled]
              App Hosting..... [Disabled]
       Port QoS Subblock
              Trust Type ..... [0x7]
              Default Value .....[0]
              Ingress Table Map ..... [0x0]
              Egress Table Map ..... [0x0]
```

Queue Map ..... [0x0] Port Netflow Subblock Port Policy Subblock List of Ingress Policies attached to an interface List of Egress Policies attached to an interface Port CTS Subblock Disable SGACL ..... [0x0] Trust ..... [0x0] Propagate ..... [0x0] Port SGT ..... [0xfff] Ref Count : 8 (feature Ref Counts + 1) IFM Feature Ref Counts FID : 97 (AAL\_FEATURE\_L2\_MULTICAST\_IGMP), Ref Count : 1 FID : 119 ((null)), Ref Count : 1 FID : 84 (AAL\_FEATURE\_L2\_MATM), Ref Count : 1 No Sub Blocks Present

## 플랫폼 툴

이 표에서는 사용 시기를 쉽게 이해할 수 있도록 어떤 도구와 기능을 사용할 수 있는지 보여줍니다.

| 툴                       | 수준              | 사용 시기                                                                                                    |
|-------------------------|-----------------|----------------------------------------------------------------------------------------------------|
| EPC                     | 하드웨어 및<br>소프트웨어 | 물리적 인터페이스에 연결된 LACP 프레임을 검증하거나 CPU에 도달했는지<br>검증하는 데 사용합니다.                                                                  |
| 플랫폼<br>전달               | 하드웨어            | LACP 프레임이 스위치에 연결된 것을 확인한 경우 이 툴을 사용하여 스위치<br>의 내부 포워딩 결정을 확인합니다.                                                           |
| PSV                     | 하드웨어            | LACP 프레임이 스위치에 연결된 것을 확인한 경우 이 툴을 사용하여 스위치<br>의 내부 포워딩 결정을 확인합니다.                                                           |
| CoPP                    | 하드웨어            | 그러나 하드웨어 관점에서 패킷이 CPU에 전달된 경우 소프트웨어(CPU) 레<br>벨에서 해당 패킷이 표시되지 않았습니다. 이 기능은 하드웨어와 CPU 간의<br>경로를 따라 LACP 프레임을 삭제했을 가능성이 높습니다. |
| FED<br>CPU<br>패킷 캡<br>처 | 소프트웨어           | LACP 프레임이 올바른 큐를 통해 CPU에 펀트되었는지 검증하고, CPU가<br>LACP 프레임을 다시 하드웨어로 전송하는지 검증하는 데 사용합니다.                                        |

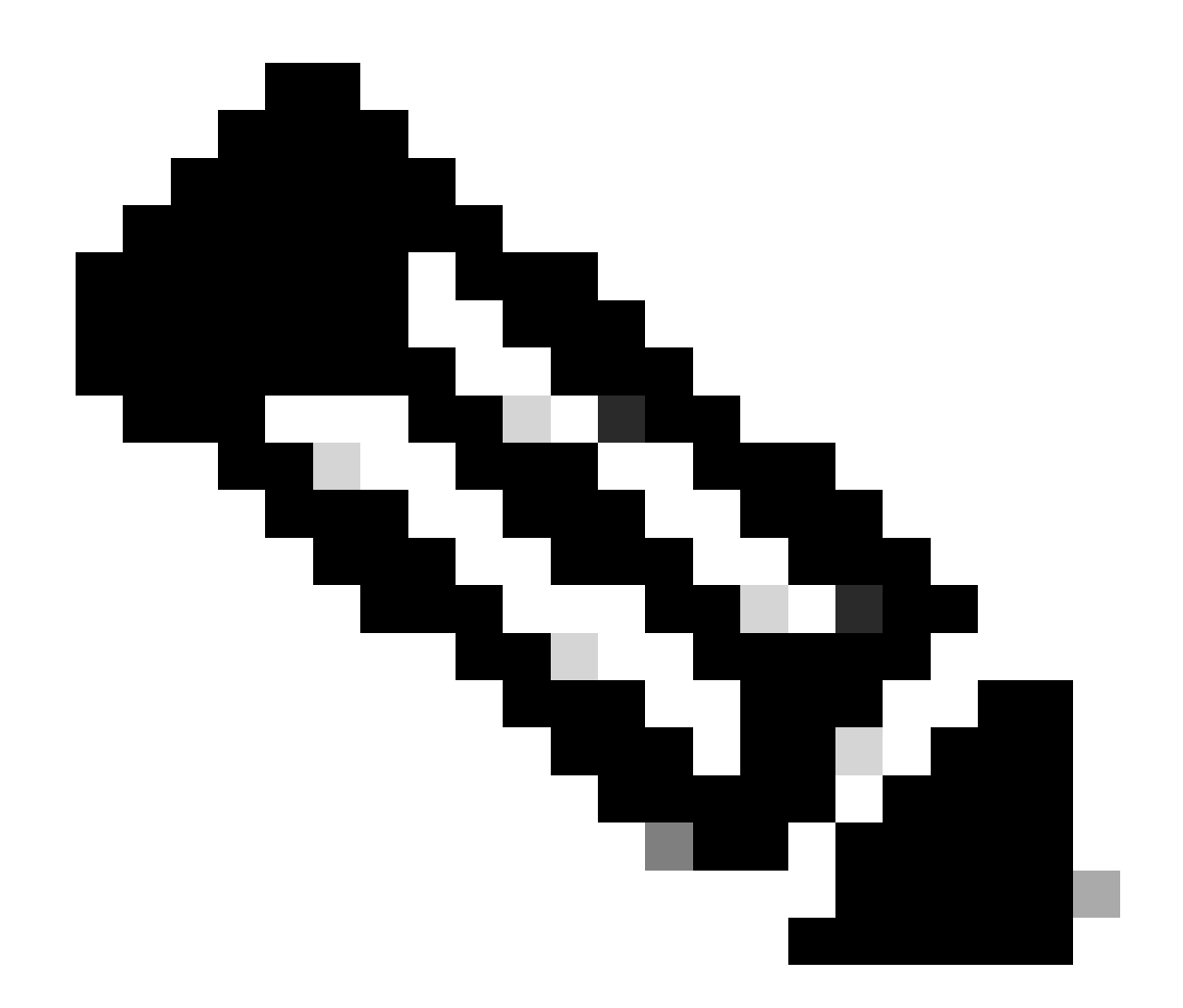

참고: 이러한 툴을 사용하여 LACP 프로토콜만 분석되지만, PAgP 프레임을 분석하는 데에 도 사용할 수 있습니다.

## EPC(Embedded Packet Capture)

EPC(Wireshark)를 설정하고 인그레스/이그레스 LACP PDU를 캡처하는 명령입니다.

<#root>

monitor capture <capture name> [control-plane|interface <interface ID>] BOTH

monitor capture <capture name> match mac [any|host <source MAC address>|<source MAC address>][any|host <

monitor capture <capture name> file location flash:<name>.pcap

show monitor capture <capture name> parameter

show monitor capture <capture name>

monitor capture <capture name> start

monitor capture <capture name> stop

show monitor capture file flash:<name>.pcap [detailed]

💊 참고: 명령은 권한 모드에서 입력됩니다.

Wireshark 캡처 설정

🔎 팁: 특정 번들 인터페이스 및/또는 특정 소스 MAC 주소에 중점을 두려는 경우 인터페이스를 조정하고 mac 키워드를 일치시킵니다.

<#root>

monitor capture CAP interface GigabitEthernet1/0/1 BOTH

monitor capture CAP interface GigabitEthernet1/0/2 BOTH

monitor capture CAP interface GigabitEthernet1/0/3 BOTH

monitor capture CAP interface GigabitEthernet1/0/4 BOTH

monitor capture CAP match mac any host 0180.c200.0002

show monitor capture CAP file location flash:CAP.pcap

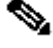

 참고: 캡처에 정의된 대상 MAC 주소 0180.c200.0002를 사용하면 LACP 프레임을 필터링할 수 있습니다.

Wireshark가 올바르게 구성되었는지 확인합니다.

```
switch#
```

#### show monitor capture CAP parameter

monitor capture CAP interface GigabitEthernet1/0/1 BOTH monitor capture CAP interface GigabitEthernet1/0/2 BOTH monitor capture CAP interface GigabitEthernet1/0/3 BOTH monitor capture CAP interface GigabitEthernet1/0/4 BOTH monitor capture CAP match mac any host 0180.c200.0002 monitor capture CAP file location flash:LACP.pcap

switch#

show monitor capture CAP

Status Information for Capture CAP Target Type: Interface: GigabitEthernet1/0/1, Direction: BOTH Interface: GigabitEthernet1/0/2, Direction: BOTH Interface: GigabitEthernet1/0/3, Direction: BOTH Interface: GigabitEthernet1/0/4, Direction: BOTH Status : Inactive Filter Details: MAC Source MAC: 0000.0000.0000 mask:ffff.ffff.ffff Destination MAC: 0180.c200.0002 mask:0000.0000.0000 Buffer Details: Buffer Type: LINEAR (default) File Details: Associated file name: flash:CAP.pcap Limit Details: Number of Packets to capture: 0 (no limit) Packet Capture duration: 0 (no limit) Packet Size to capture: 0 (no limit) Packet sampling rate: 0 (no sampling)

캡처를 시작합니다.

<#root>

switch#

monitor capture CAP start

Started capture point : CAP

### LACP 속도 고속 타이머를 사용하지 않는 경우 최소 30초 후에 중지합니다.

#### <#root>

switch#

monitor capture CAP stop

Capture statistics collected at software: Capture duration - 58 seconds Packets received - 16 Packets dropped - 0 Packets oversized - 0

Bytes dropped in asic - 0

Stopped capture point : CAP

캡처된 프레임:

<#root>

switch#

show monitor capture file flash:CAP.pcap

Starting the packet display ..... Press Ctrl + Shift + 6 to exit

0.000000 f0:4a:02:06:19:04 b^F^R 01:80:c2:00:00:02 LACP 124 v1 ACTOR f0:4a:02:06:19:00 P: 261 K 1 2 2.563406 f0:4a:02:05:d6:01 b^F^R 01:80:c2:00:00:02 LACP 124 v1 ACTOR f0:4a:02:05:d6:00 P: 258 K 3.325148 f0:4a:02:05:d6:04 b^F^R 01:80:c2:00:00:02 LACP 124 v1 ACTOR f0:4a:02:05:d6:00 P: 261 K 3 5.105978 f0:4a:02:06:19:01 b^F^R 01:80:c2:00:00:02 LACP 124 v1 ACTOR f0:4a:02:06:19:00 P: 258 K 4 6.621438 f0:4a:02:06:19:02 b/F/R 01:80:c2:00:00:02 LACP 124 v1 ACTOR f0:4a:02:06:19:00 P: 259 K 5 6 8.797498 f0:4a:02:05:d6:03 b^F^R 01:80:c2:00:00:02 LACP 124 v1 ACTOR f0:4a:02:05:d6:00 P: 260 K 7 13.438561 f0:4a:02:05:d6:02 b^F^R 01:80:c2:00:00:02 LACP 124 v1 ACTOR f0:4a:02:05:d6:00 P: 259 K 8 16.658497 f0:4a:02:06:19:03 b^F^R 01:80:c2:00:00:02 LACP 124 v1 ACTOR f0:4a:02:06:19:00 P: 260 K 9 28.862344 f0:4a:02:06:19:04 b^F^R 01:80:c2:00:00:02 LACP 124 v1 ACTOR f0:4a:02:06:19:00 P: 261 K 10 29.013031 f0:4a:02:05:d6:01 b^F^R 01:80:c2:00:00:02 LACP 124 v1 ACTOR f0:4a:02:05:d6:00 P: 258 K 11 30.756138 f0:4a:02:05:d6:04 b^F^R 01:80:c2:00:00:02 LACP 124 v1 ACTOR f0:4a:02:05:d6:00 P: 261 K 12 33.290542 f0:4a:02:06:19:01 b^F^R 01:80:c2:00:00:02 LACP 124 v1 ACTOR f0:4a:02:06:19:00 P: 258 K 13 36.387119 f0:4a:02:06:19:02 b^F^R 01:80:c2:00:00:02 LACP 124 v1 ACTOR f0:4a:02:06:19:00 P: 259 K 14 37.598788 f0:4a:02:05:d6:03 b^F^R 01:80:c2:00:00:02 LACP 124 v1 ACTOR f0:4a:02:05:d6:00 P: 260 K 15 40.659931 f0:4a:02:05:d6:02 b^F^R 01:80:c2:00:00:02 LACP 124 v1 ACTOR f0:4a:02:05:d6:00 P: 259 K 16 45.242014 f0:4a:02:06:19:03 b^F^R 01:80:c2:00:00:02 LACP 124 v1 ACTOR f0:4a:02:06:19:00 P: 260 K

특정 프레임에서 LACP 필드를 확인해야 하는 경우 detailed 키워드를 사용합니다.

<#root>

switch#

show monitor capture file flash:CAP.pcap detailed

Starting the packet display ..... Press Ctrl + Shift + 6 to exit

Frame 1: 124 bytes on wire (992 bits), 124 bytes captured (992 bits)

on interface 0
Interface id: 0 (/tmp/epc\_ws/wif\_to\_ts\_pipe)
Interface name: /tmp/epc\_ws/wif\_to\_ts\_pipe
Encapsulation type: Ethernet (1)

Arrival Time: Mar 28, 2023 15:48:14.985430000 UTC [Time shift for this packet: 0.000000000 seconds] Epoch Time: 1680018494.985430000 seconds [Time delta from previous captured frame: 0.000000000 seconds] [Time delta from previous displayed frame: 0.000000000 seconds] [Time since reference or first frame: 0.000000000 seconds] Frame Number: 1 Frame Length: 124 bytes (992 bits) Capture Length: 124 bytes (992 bits) [Frame is marked: False] [Frame is ignored: False] [Protocols in frame: eth:ethertype:slow:lacp] Ethernet II, Src: f0:4a:02:06:19:04 (f0:4a:02:06:19:04), Dst: 01:80:c2:00:00:02 (01:80:c2:00:00:02) Destination: 01:80:c2:00:00:02 (01:80:c2:00:00:02) Address: 01:80:c2:00:00:02 (01:80:c2:00:00:02) .... ..0. .... .... = LG bit: Globally unique address (factory default) .... 1 .... = IG bit: Group address (multicast/broadcast) Source: f0:4a:02:06:19:04 (f0:4a:02:06:19:04) Address: f0:4a:02:06:19:04 (f0:4a:02:06:19:04) .... ..0. .... .... = LG bit: Globally unique address (factory default) .... ...0 .... .... = IG bit: Individual address (unicast) Type: Slow Protocols (0x8809) Slow Protocols Slow Protocols subtype: LACP (0x01) Link Aggregation Control Protocol LACP Version: 0x01 TLV Type: Actor Information (0x01) TLV Length: 0x14 Actor System Priority: 32768 Actor System ID: f0:4a:02:06:19:00 (f0:4a:02:06:19:00) Actor Key: 1 Actor Port Priority: 32768 Actor Port: 261 Actor State: 0x3d, LACP Activity, Aggregation, Synchronization, Collecting, Distributing .... 1 = LACP Activity: Active .... ..0. = LACP Timeout: Long Timeout .... .1.. = Aggregation: Aggregatable .... 1... = Synchronization: In Sync ...1 .... = Collecting: Enabled ..1. .... = Distributing: Enabled .0.. .... = Defaulted: No 0.... = Expired: No [Actor State Flags: \*\*DCSG\*A] Reserved: 000000 TLV Type: Partner Information (0x02) TLV Length: 0x14 Partner System Priority: 32768 Partner System: f0:4a:02:05:d6:00 (f0:4a:02:05:d6:00) Partner Key: 1 Partner Port Priority: 32768 Partner Port: 261 Partner State: 0x3d, LACP Activity, Aggregation, Synchronization, Collecting, Distributing .... 1 = LACP Activity: Active .... ..0. = LACP Timeout: Long Timeout .... .1.. = Aggregation: Aggregatable .... 1... = Synchronization: In Sync ...1 .... = Collecting: Enabled ..1. .... = Distributing: Enabled .0.. .... = Defaulted: No

0.... = Expired: No [Partner State Flags: \*\*DCSG\*A] Reserved: 000000 TLV Type: Collector Information (0x03) TLV Length: 0x10 Collector Max Delay: 32768 TLV Type: Terminator (0x00) TLV Length: 0x00 Frame 2: 124 bytes on wire (992 bits), 124 bytes captured (992 bits) on interface 0 Interface id: 0 (/tmp/epc\_ws/wif\_to\_ts\_pipe) Interface name: /tmp/epc\_ws/wif\_to\_ts\_pipe Encapsulation type: Ethernet (1) Arrival Time: Mar 28, 2023 15:48:17.548836000 UTC [Time shift for this packet: 0.000000000 seconds] Epoch Time: 1680018497.548836000 seconds [Time delta from previous captured frame: 2.563406000 seconds] [Time delta from previous displayed frame: 2.563406000 seconds] [Time since reference or first frame: 2.563406000 seconds]

✤ 참고: Wireshark 출력 형식은 9200 디바이스에서 다를 수 있으며 스위치에서 읽을 수 없습니 다. 캡처를 내보내고 PC에서 읽습니다(해당하는 경우).

## 플랫폼 전달

포워딩 정보를 디버깅하고 하드웨어 포워딩 플레인에서 패킷 경로를 추적하려면 이 명령을 show

platform hardware fed switch <switch number or role> forward interface 사용합니다. 이 명령은 사용자 정의 패킷을 시뮬레이션하고 하드 웨어 포워딩 플레인에서 포워딩 정보를 검색합니다. 이 명령에서 지정한 패킷 매개 변수를 기반으로 인그레스 포트에서 패킷이 생성 됩니다. PCAP 파일에 저장된 캡처된 패킷에서 전체 패킷을 제공할 수도 있습니다.

이 항목에서는 인터페이스 전달 관련 옵션, 즉 명령에서 사용할 수 있는 옵션에 대해서만 show platform hardware fed switch {switch\_num|active|standby}forward interface 설명합니다.

<#root>

show platform hardware fed switch <switch number or role> forward interface <interface ID> <source mac a show platform hardware fed switch <switch number or role> forward interface <interface ID> pcap <pcap find the show platform hardware fed switch <switch number or role> forward interface <interface ID> vlan <VLAN II

Platform Forward 캡처를 정의합니다. 이 경우, CAP.pcap 프레임 1이 분석됩니다.

<#root>

switch#

show platform hardware fed switch active forward interface gigabitEthernet 1/0/1 pcap flash:CAP.pcap num

show forward is running in the background. After completion, syslog will be generated.

Platform Forward 캡처가 완료되면 다음 Syslog 메시지가 표시됩니다.

<#root>

switch#

show logging

<output omitted>
\*Mar 28 16:47:57.289: %SHFWD-6-PACKET\_TRACE\_DONE: Switch 1 R0/0: fed: Packet Trace Complete: Execute (s
\*Mar 28 16:47:57.289: %SHFWD-6-PACKET\_TRACE\_FLOW\_ID: Switch 1 R0/0: fed: Packet Trace Flow id is 100990

**Platform** Forward 캡처 분석 Egress(이그레스) 섹션에서는 내부 포워딩 결정이 무엇이었는지 알려줍니다. LACP 및 PAgP 프레임은 CPU에 펀팅될 것으로 예상됩니다.

<#root>

switch#

show platform hardware fed switch active forward last summary

Input Packet Details:

###[ Ethernet ]### dst = 01:80:c2:00:00:02 src. = f0:4a:02:06:19:04 type = 0x8809 <-- slow protocols (LA

| ###[ Raw ]###       |            |        |         |       |       |             |    |       |      |    |    |    |    |    |    |    |    |    |   |
|---------------------|------------|--------|---------|-------|-------|-------------|----|-------|------|----|----|----|----|----|----|----|----|----|---|
| load = '01 01 01 3  | 14 80 00 F | 0 4A 0 | 2 06 19 | 00 0  | 0 01  | 80          | 00 | 01 05 | 5 3D | 00 | 00 | 00 | 02 | 14 | 80 | 00 | F0 | 4A | 0 |
| Ingress:            |            |        |         |       |       |             |    |       |      |    |    |    |    |    |    |    |    |    |   |
| Port                | :          |        |         |       |       |             |    |       |      |    |    |    |    |    |    |    |    |    |   |
| Global Port Number  | : 1536     |        |         |       |       |             |    |       |      |    |    |    |    |    |    |    |    |    |   |
| Local Port Number   | : 0        |        |         |       |       |             |    |       |      |    |    |    |    |    |    |    |    |    |   |
| Asic Port Number    | : 0        |        |         |       |       |             |    |       |      |    |    |    |    |    |    |    |    |    |   |
| Asic Instance       | : 1        |        |         |       |       |             |    |       |      |    |    |    |    |    |    |    |    |    |   |
| Vlan                | : 1        |        |         |       |       |             |    |       |      |    |    |    |    |    |    |    |    |    |   |
| Mapped Vlan ID      | : 4        |        |         |       |       |             |    |       |      |    |    |    |    |    |    |    |    |    |   |
| STP Instance        | : 2        |        |         |       |       |             |    |       |      |    |    |    |    |    |    |    |    |    |   |
| BlockForward        | : 0        |        |         |       |       |             |    |       |      |    |    |    |    |    |    |    |    |    |   |
| BlockLearn          | : 0        |        |         |       |       |             |    |       |      |    |    |    |    |    |    |    |    |    |   |
| L3 Interface        | : 37       |        |         |       |       |             |    |       |      |    |    |    |    |    |    |    |    |    |   |
| IP∨4 Routing        | : enable   | d      |         |       |       |             |    |       |      |    |    |    |    |    |    |    |    |    |   |
| IP∨6 Routing        | : enable   | d      |         |       |       |             |    |       |      |    |    |    |    |    |    |    |    |    |   |
| Vrf Id              | : 0        |        |         |       |       |             |    |       |      |    |    |    |    |    |    |    |    |    |   |
| Adjacency:          |            |        |         |       |       |             |    |       |      |    |    |    |    |    |    |    |    |    |   |
| Station Index       | : 107      | [SI_C  | PUQ_L2_ | CONTR | OL]   |             |    |       |      |    |    |    |    |    |    |    |    |    |   |
| Destination Index   | : 21106    |        |         |       |       |             |    |       |      |    |    |    |    |    |    |    |    |    |   |
| Rewrite Index       | : 1        |        |         |       |       |             |    |       |      |    |    |    |    |    |    |    |    |    |   |
| Replication Bit Map | : 0x20     | ['cor  | eCpu']  |       |       |             |    |       |      |    |    |    |    |    |    |    |    |    |   |
| Decision:           |            |        |         |       |       |             |    |       |      |    |    |    |    |    |    |    |    |    |   |
| Destination Index   | : 21106    | [DI_C  | PUQ_L2_ | CONTR | OL]   |             |    |       |      |    |    |    |    |    |    |    |    |    |   |
| Rewrite Index       | : 1        | [RI_C  | PU]     |       |       |             |    |       |      |    |    |    |    |    |    |    |    |    |   |
| Dest Mod Index      | : 0        | [IGR_  | FIXED_D | MI_NU | LL_VA | <b>ALUE</b> | ]  |       |      |    |    |    |    |    |    |    |    |    |   |
| CPU Map Index       | : 0        | [CMI_  | NULL]   |       |       |             |    |       |      |    |    |    |    |    |    |    |    |    |   |
| Forwarding Mode     | : 0        | [Brid  | ging]   |       |       |             |    |       |      |    |    |    |    |    |    |    |    |    |   |
| Replication Bit Map | :          | ['cor  | eCpu']  |       |       |             |    |       |      |    |    |    |    |    |    |    |    |    |   |
| Winner              | :          | L2DES  | TMACVLA | N LOO | KUP   |             |    |       |      |    |    |    |    |    |    |    |    |    |   |
| Qos Label           | : 65       |        |         |       |       |             |    |       |      |    |    |    |    |    |    |    |    |    |   |
| SGT                 | : 0        |        |         |       |       |             |    |       |      |    |    |    |    |    |    |    |    |    |   |
| DGTID               | : 0        |        |         |       |       |             |    |       |      |    |    |    |    |    |    |    |    |    |   |

Egress: Possible Replication : Port : CPU\_Q\_L2\_CONTROL Output Port Data : Port : CPU

CPU Queue : 1 [CPU\_Q\_L2\_CONTROL]

Unique RI : 0 Rewrite Type : 0 [NULL] Mapped Rewrite Type : 15 [CPU\_ENCAP]

Vlan : 1

Mapped Vlan ID : 4

패킷 상태 벡터(PSV)

PSV는 트리거 기준과 일치하는 네트워크에서 실시간 인그레스 프레임을 캡처한다는 점을 제외하면 Platform Forward 캡처와 유사합니다.

◊ 참고: PSV는 C9500-32C, C9500-32QC, C9500-24Y4C, C9500-48Y4C 및 C9606R 플랫폼에서만 지원됩니다.

<#root>

debug platform hardware fed <switch number or role> capture trigger interface <interface ID> ingress

debug platform hardware fed <switch number or role> capture trigger layer2 <source MAC address> <destination of the second second secon

show platform hardware fed <switch number or role> capture trigger

show platform hardware fed <switch number or role> capture status

show platform hardware fed <switch number or role> capture summary

서로 연결된 2개의 C9500-48Y4C가 다음 포트 채널 및 PSV 캡처에 사용됩니다.

<#root>

switch#

show etherchannel 1 summary

<output omitted>
Group Port-channel Protocol Ports

1 Po1(SU) LACP

Twe1/0/2(P)

#### 트리거 기준을 설정합니다. destination으로 특정 소스 MAC 주소 및 LACP MAC 주소와 일치시키려면 layer2 키워드를 사용합니다.

<#root>

switch#debug platform hardware fed active capture trigger interface twentyFiveGigE1/0/1 ingress switch#debug platform hardware fed active capture trigger layer2

0000.0000.0000 0180.c200.0002 <-- match source MAC: any, match destination MAC: LACP MAC address

Capture trigger set successful.

◊ 참고: PSV 캡처에 정의된 MAC 주소 0000.0000.0000은 match any를 의미합니다.

트리거 기준이 설정되었는지 확인합니다.

<#root>

switch#

show platform hardware fed active capture trigger

Trigger Set: Ingress Interface: TwentyFiveGigE1/0/1 Dest Mac: 0180.c200.0002

PST가 트리거되면 상태가 Completed(완료됨)로 표시됩니다.

<#root>

switch#

show platform hardware fed active capture status

Asic: 0

Status: Completed

다음 명령으로 PSV 캡처 출력을 분석합니다. LACP 및 PAgP 프레임이 CPU에 펀팅되는 것을 볼 수 있을 것으로 예상됩니다.

<#root>

switch#

show platform hardware fed active capture summary

Trigger: Ingress Interface:TwentyFiveGigE1/0/1 Dest Mac:0180.c200.0002

Input Output State Reason

Tw1/0/1 cpuQ 1 PUNT

Bridged

CoPP(컨트롤 플레인 폴리서)

CoPP는 기본적으로 높은 CPU 문제를 방지하기 위해 데이터 플레인(하드웨어)과 컨트롤 플레인(CPU) 사이의 파이프에 적용되는 QoS 폴리서입니다. CoPP는 LACP 및 PAgP 프레임이 기능에 의해 설정된 임계값을 초과할 경우 필터링할 수 있습니다.

CoPP가 LACP 패킷을 삭제하는지 확인합니다.

<#root>

show platform hardware fed switch active gos queue stats internal cpu policer

이 명령의 출력인 L2 제어 대기열에는 삭제가 없습니다.

<#root>

switch#

show platform hardware fed switch active gos queue stats internal cpu policer

CPU Queue Statistics

## (default)

| (set)                                              |         |        |              |            |         |       |      |          |   |
|----------------------------------------------------|---------|--------|--------------|------------|---------|-------|------|----------|---|
| Queue Queue                                        |         |        |              |            |         |       |      |          |   |
| QId PlcIdx                                         |         |        |              |            |         |       |      |          |   |
|                                                    |         |        |              |            |         |       |      |          |   |
| Queue Name                                         |         |        |              |            |         |       |      |          |   |
| Enabled Rate                                       |         |        |              |            |         |       |      |          |   |
| Rate                                               |         |        |              |            |         |       |      |          |   |
| Drop(Bytes) Drop(Frames)                           |         |        |              |            |         |       |      |          |   |
| 0 11 DOT1X Auth                                    | Yes     | 1000   | 1000         | 0          | 0       |       |      |          |   |
| 1 1 L2 Control Yes 2000 2000 0 0 < L2              | Control | queue  | filters LACP | packets, 1 | rate se | et to | 2000 | (packets | Þ |
| 2 14 Forus traffic<br><output omitted=""></output> | Yes     | 4000   | 4000         | 0          | 0       |       |      |          |   |
| * NOTE: CPU queue policer rates are con            | figured | to the | closest hard | ware suppo | rted va | alue  |      |          |   |
| CPU Queue Policer                                  | Statist | ics    |              |            |         |       |      |          |   |

| Policer<br>Index                                                            | Policer Accept<br>Bytes     | Policer Accept<br>Frames | Policer Dro<br>Bytes | p Policer Drop<br>Frames             |
|-----------------------------------------------------------------------------|-----------------------------|--------------------------|----------------------|--------------------------------------|
| 0                                                                           | 0                           | 0                        | 0                    | 0                                    |
| 1 13328202                                                                  | 79853 0 0 < QI              | d = 1 matches po         | licer index (        | (level 1) = 1, no drops              |
| 2                                                                           | 0                           | 0                        | 0                    | 0                                    |
| <output om<="" td=""><td>itted&gt;</td><td></td><td></td><td></td></output> | itted>                      |                          |                      |                                      |
|                                                                             | Second Le                   | vel Policer Stat         | istics               |                                      |
| 20 3414950                                                                  | 6 389054 0 0 <              | Policer index (l         | evel 2) no di        | rops                                 |
| 21                                                                          | 76896                       | 596                      | 0                    | 0                                    |
| Policer In                                                                  | dex Mapping and S           | ettings                  |                      |                                      |
| level-2<br>PlcIndex                                                         | : level-1<br>: PlcIndex     |                          | (default)<br>rate    | (set)<br>rate<br>                    |
| 20 : 1 2 8                                                                  | 13000 13000 <               | Policer index (l         | evel 1) = 1 r        | matches policer index (level 2) = 20 |
| 21                                                                          | : 04791011                  | . 12 13 14 15            | 6000                 | 6000                                 |
|                                                                             | Second Level                | Policer Config           |                      |                                      |
| level-<br>QId PlcIdx                                                        | 1 level-2<br>PlcIdx Queue N | ame                      | level-2<br>Enabled   |                                      |
| 0 11                                                                        | 21 DOT1X                    | Auth                     | Yes                  |                                      |

1 1 20 L2 Control Yes

#### 2 14 21 Forus traffic

<output omitted>

L2 제어 대기열을 압도할 것으로 예상되지 않습니다. 반대의 상황이 관찰될 경우 컨트롤 플레인 패킷 캡처가 필요합니다.

FED CPU 패킷 캡처

LACP 패킷이 인터페이스 레벨에서 수신되었는지 확인한 경우, EPC 및 ELAM/PSV에서 확인한 LACP 프레임이 CoPP 레벨에서 관찰 된 삭제 없이 CPU에 펀팅되었는지 확인한 다음 FED CPU 패킷 캡처 툴을 사용합니다.

Yes

FED CPU 패킷 캡처는 패킷이 하드웨어에서 CPU로 펑트된 이유를 알려주며 패킷이 전송된 CPU 대기열도 알려줍니다. FED CPU 패 킷 캡처는 하드웨어에 삽입된 CPU에서 생성된 패킷도 캡처할 수 있습니다.

<#root>

debug platform software fed sw active punt packet-capture set-filter <filter>

debug platform software fed switch active punt packet-capture start

debug platform software fed switch active punt packet-capture stop

show platform software fed switch active punt packet-capture status

show platform software fed switch active punt packet-capture brief

debug platform software fed sw active inject packet-capture set-filter <filter>

debug platform software fed switch active inject packet-capture start

debug platform software fed switch active inject packet-capture stop

show platform software fed switch active inject packet-capture status

show platform software fed switch active inject packet-capture brief

#### 펀트

#### LACP 패킷만 필터링하도록 패킷 캡처를 정의합니다.

<#root>

switch#

debug platform software fed sw active punt packet-capture set-filter "eth.dst==0180.c200.0002"

Filter setup successful. Captured packets will be cleared

**캡처**를 시작합니다.

<#root>

switch#

debug platform software fed sw active punt packet-capture start

Punt packet capturing started.

LACP rate fast timer를 사용하지 않는 경우 최소 30초 후에 중지합니다.

debug platform software fed switch active punt packet-capture stop

Punt packet capturing stopped.

Captured 11 packet(s)

FED CPU 패킷 캡처 상태를 확인합니다.

<#root>

switch#

show platform software fed switch active punt packet-capture status

Punt packet capturing: disabled. Buffer wrapping: disabled

Total captured so far: 11 packets.

Capture capacity : 4096 packets

Capture filter : "eth.dst==0180.c200.0002"

FED CPU 패킷 캡처 출력을 분석합니다.

<#root>

switch#

show platform software fed switch active punt packet-capture brief

Punt packet capturing: disabled. Buffer wrapping: disabled

Total captured so far: 11 packets

. Capture capacity : 4096 packets

Capture filter : "eth.dst==0180.c200.0002"

----- Punt Packet Number: 1, Timestamp: 2023/03/31 00:27:54.141 ----- interface :

physical: GigabitEthernet1/0/2[if-id: 0x0000000a]

, pal: GigabitEthernet1/0/2 [if-id: 0x0000000a]

<-- interface that punted the frame

metadata :

cause: 96 [Layer2 control protocols],

sub-cause: 0,

q-no: 1

, linktype: MCP\_LINK\_TYPE\_LAYER2 [10]

<-- LACP frame was punted due to L2 ctrl protocol to queue 1 (L2 control)</pre>

ether hdr :

dest mac: 0180.c200.0002, src mac: f04a.0205.d602 <-- source and destination MAC addresses

ether hdr : ethertype: 0x8809

----- Punt Packet Number: 2, Timestamp: 2023/03/31 00:27:58.436 ----- interface :

physical: GigabitEthernet1/0/4[if-id: 0x000000c]

, pal: GigabitEthernet1/0/4 [if-id: 0x000000c]
metadata :

, sub-cause: 0,

q-no: 1

, linktype: MCP\_LINK\_TYPE\_LAYER2 [10] ether hdr : dest mac: 0180.c200.0002,

src mac: f04a.0205.d604

ether hdr : ethertype: 0x8809

----- Punt Packet Number: 3, Timestamp: 2023/03/31 00:28:00.758 ----- interface :

physical: GigabitEthernet1/0/1[if-id: 0x00000009]

, pal: GigabitEthernet1/0/1 [if-id: 0x00000009]
metadata :

cause: 96 [Layer2 control protocols]

, sub-cause: 0,

q-no: 1

```
, linktype: MCP_LINK_TYPE_LAYER2 [10]
 ether hdr : dest mac: 0180.c200.0002,
src mac: f04a.0205.d601
ether hdr : ethertype: 0x8809
----- Punt Packet Number: 4, Timestamp: 2023/03/31 00:28:11.888 -----
interface :
physical: GigabitEthernet1/0/3[if-id: 0x000000b]
, pal: GigabitEthernet1/0/3 [if-id: 0x000000b]
metadata :
cause: 96 [Layer2 control protocols]
, sub-cause: 0,
```

q-no: 1

```
, linktype: MCP_LINK_TYPE_LAYER2 [10]
ether hdr : dest mac: 0180.c200.0002,
```

src mac: f04a.0205.d603

ether hdr : ethertype: 0x8809

삽입

LACP 패킷만 필터링하도록 패킷 캡처를 정의합니다.

<#root>

switch#

debug platform software fed sw active inject packet-capture set-filter "eth.dst==0180.c200.0002"

Filter setup successful. Captured packets will be cleared

**캡처**를 시작합니다.

<#root>

switch#

debug platform software fed sw active inject packet-capture start

Punt packet capturing started.

LACP rate fast timer를 사용하지 않는 경우 최소 30초 후에 중지합니다.

<#root>

switch#

debug platform software fed switch active inject packet-capture stop

Inject packet capturing stopped.

Captured 12 packet(s)

FED CPU 패킷 캡처 상태를 확인합니다.

<#root>

switch#

show platform software fed sw active inject packet-capture status

Inject packet capturing: disabled. Buffer wrapping: disabled

Total captured so far: 12 packets.

Capture capacity : 4096 packets

Capture filter : "eth.dst==0180.c200.0002"

#### FED CPU 패킷 캡처 출력을 분석합니다.

<#root>

switch#

show platform software fed sw active inject packet-capture brief

Inject packet capturing: disabled. Buffer wrapping: disabled

Total captured so far: 12

packets. Capture capacity : 4096 packets

Capture filter : "eth.dst==0180.c200.0002"

----- Inject Packet Number: 1, Timestamp: 2023/03/31 19:59:26.507 ----- interface :

pal: GigabitEthernet1/0/2 [if-id: 0x0000000a] <-- interface that LACP frame is destined to

metadata :

cause: 1 [L2 control/legacy]

, sub-cause: 0,

q-no: 7

, linktype: MCP\_LINK\_TYPE\_LAYER2 [10]

<-- cause L2 ctrl, queue=7 (high priority)

ether hdr :

dest mac: 0180.c200.0002, src mac: f04a.0206.1902 <-- source and destination MAC addresses

ether hdr : ethertype: 0x8809

----- Inject Packet Number: 2, Timestamp: 2023/03/31 19:59:28.538 ------ interface :

pal: GigabitEthernet1/0/3 [if-id: 0x000000b]

metadata :

cause: 1 [L2 control/legacy]

, sub-cause: 0,

```
, linktype: MCP_LINK_TYPE_LAYER2 [10]
  ether hdr :
```

```
dest mac: 0180.c200.0002, src mac: f04a.0206.1903
```

ether hdr : ethertype: 0x8809

----- Inject Packet Number: 3, Timestamp: 2023/03/31 19:59:30.050 ----- interface :

pal: GigabitEthernet1/0/1 [if-id: 0x0000009]

metadata :

cause: 1 [L2 control/legacy]

, sub-cause: 0,

q-no: 7

```
, linktype: MCP_LINK_TYPE_LAYER2 [10]
  ether hdr :
```

dest mac: 0180.c200.0002, src mac: f04a.0206.1901

ether hdr : ethertype: 0x8809

----- Inject Packet Number: 4, Timestamp: 2023/03/31 19:59:33.467 ----- interface : pal:

GigabitEthernet1/0/4 [if-id: 0x000000c]

metadata :

cause: 1 [L2 control/legacy]

, sub-cause: 0,

q-no: 7

, linktype: MCP\_LINK\_TYPE\_LAYER2 [10]
 ether hdr :

dest mac: 0180.c200.0002, src mac: f04a.0206.1904

ether hdr : ethertype: 0x8809

관련 정보

- <u>IEEE 802 번호</u>
- <u>IEEE Link Aggregation Control Protocol</u>
- 레이어 2 컨피그레이션 가이드, Cisco IOS XE Amsterdam 17.3.x(Catalyst 9200 스위치) 장: EtherChannel 구성
- <u>레이어 2 컨피그레이션 가이드, Cisco IOS XE Cupertino 17.7.x(Catalyst 9300 스위치) 장: EtherChannel 구성</u>
- 레이어 2 컨피그레이션 가이드, Cisco IOS XE Amsterdam 17.3.x(Catalyst 9400 스위치) 장: EtherChannel 구성

- <u>레이어 2 컨피그레이션 가이드, Cisco IOS XE Cupertino 17.9.x(Catalyst 9500 스위치) 장: EtherChannel 구성</u>
- <u>레이어 2 컨피그레이션 가이드, Cisco IOS XE Cupertino 17.9.x(Catalyst 9600 스위치) 장: EtherChannel 구성</u>
- <u>장: 인터페이스 및 하드웨어 명령 show platform hardware fed switch forward interface</u>
- <u>Catalyst 9000 스위치에서 FED CPU 패킷 캡처 구성</u>
- <u>기술 지원 및 문서 Cisco Systems</u>

이 번역에 관하여

Cisco는 전 세계 사용자에게 다양한 언어로 지원 콘텐츠를 제공하기 위해 기계 번역 기술과 수작업 번역을 병행하여 이 문서를 번역했습니다. 아무리 품질이 높은 기계 번역이라도 전문 번역가의 번 역 결과물만큼 정확하지는 않습니다. Cisco Systems, Inc.는 이 같은 번역에 대해 어떠한 책임도 지지 않으며 항상 원본 영문 문서(링크 제공됨)를 참조할 것을 권장합니다.